# Atualizar Consumo Mínimo da Ligação de Água

O objetivo desta funcionalidade é efetuar a atualização do consumo mínimo da ligação de água. A opção pode ser acionada pela funcionalidade que encerra a execução da ordem de serviço ou diretamente do **Menu de Sistema**, através do caminho: **GSAN > Atendimento ao Público > Ligação de Água > Atualizar Consumo Minimo da Ligação de Água**.

Feito isso, o sistema exibe a tela a seguir:

### Observação

Informamos que os dados exibidos nas telas a seguir são fictícios, e não retratam informações de clientes.

| Para atualização do consumo mínim | no da ligação de ág | gua, informe os dados | abaixo:  |  |
|-----------------------------------|---------------------|-----------------------|----------|--|
| Ordem de                          | R                   |                       | 8        |  |
|                                   |                     |                       | <b>A</b> |  |
|                                   | Dados o             | lo Imóvel             |          |  |
| Matrícula do Imóvel:              |                     |                       |          |  |
| Cliente Usuário:                  |                     |                       |          |  |
| CPF ou CNPJ:                      |                     |                       |          |  |
| Situação da Ligação de Água:      |                     |                       |          |  |
| Situação da Ligação de Esgoto:    |                     |                       |          |  |
| Categoria do Imóvel:              |                     |                       |          |  |
| Quantidade de Economias:          |                     |                       |          |  |
| Dados                             | do Consumo Mí       | nimo da Ligação de á  | igua     |  |
| Consumo Mínimo:                   |                     | m³                    |          |  |

Acima, informe obrigatoriamente o campo **Ordem de Serviço**. Feito isso, os campos do quadro **Dados do Imóvel** são preenchidos automaticamente. Depois, informe o consumo mínimo da

ligação de água (em metros cúbicos), com no máximo seis dígitos, e clique no botão <u>Atualizar</u>. O sistema efetua algumas validações:

Validar Ordem de Serviço:

Caso não exista a Ordem de Serviço, o sistema exibe a mensagem: Ordem de Serviço inexistente.

Caso o serviço associado à Ordem de Serviço não permita *Calcular Consumo Mínimo de Água*, o sistema exibe a mensagem: **Serviço associado à Ordem de Serviço não permite Atualização do Consumo Mínimo de Água**.

Caso a Ordem de Serviço tenha sido informada via Menu e a situação da Ordem de Serviço não esteja encerrada por execução, o sistema exibe a mensagem: **Esta Ordem de Serviço está «descrição da situação do encerramento»**.

Verificar situação do imóvel:

0

0

Caso a situação do imóvel não seja ativa = *Não*, o sistema exibe a mensagem: **Imóvel** «**xxxxx**» associado à ordem de serviço não está ativo.

Verificar Sucesso da Transação:

Caso o código de retorno da operação efetuada no banco de dados seja diferente de zero, o sistema exibe a mensagem conforme o código de retorno; caso contrário, exibe a mensagem: Atualização do Volume Mínimo de Esgoto para o imóvel «xxxxx» efetuada com sucesso.

Validar Consumo Mínimo:

Caso o usuário informe o valor do consumo mínimo fixado não numérico ou igual a zeros, o sistema exibe a mensagem: **Consumo Mínimo Fixado deve conter números inteiros positivos**.

Caso o consumo mínimo informado seja menor que o valor mínimo obtido para o imóvel, o sistema exibe a mensagem: **Consumo mínimo informado não deve ser menor que o valor mínimo calculado do imóvel «valor mínimo calculado» m**<sup>3</sup>.

Caso o volume mínimo informado não seja um valor múltiplo da quantidade de economias do imóvel, o sistema calcula o próximo menor valor múltiplo, exibindo a mensagem: **Valor do consumo mínimo deverá ser alterado para «valor múltiplo calculado» valor múltiplo de quantidade de economias**, solicitando a confirmação ou o cancelamento da operação; caso o usuário confirme, o sistema atualiza o novo valor no campo da tela e continua o processamento.

Atualização realizada por outro usuário:

Caso o usuário tente atualizar uma ligação de água ou um hidrômetro que já tenham sido atualizados durante a manutenção corrente, o sistema exibe a mensagem: Esse(s) registro(s) foi(ram) atualizado(s) ou removido(s) por outro usuário durante a operação. Realize uma nova manutenção.

# **Preenchimento dos Campos**

| Campo               | Orientações para Preenchimento                                                                                                    |
|---------------------|----------------------------------------------------------------------------------------------------|
| Ordem de<br>Serviço | Campo obrigatório. Caso a funcionalidade tenha sido chamada diretamente pelo                                                                                                    |
|                     | Menu, informe o número da ordem de serviço, ou clique no botão 🔍, link<br>Pesquisar Ordem de Serviço, para selecionar a ordem de serviço desejada. O<br>nome será exibido no campo ao lado.                                                                                                    |
|                     | Para apagar o conteúdo do campo, clique no botão 📎 ao lado do campo em<br>exibição.<br><b>Regra associada</b> : Caso a funcionalidade não tenha sido chamada através do menu<br>principal do sistema, o número da Ordem de Serviço é exibido e não permite<br>alteração.                                                                                                    |
| Dados do<br>Imóvel  | Os dados do imóvel são exibidos pelo sistema e não permitem alteração.                                                                                                    |
| Consumo<br>Mínimo   | Informe o consumo mínimo da ligação de água, com no máximo seis dígitos.<br><b>Regra associada</b> : Caso o serviço associado à ordem de serviço não permita calcular o consumo mínimo, o sistema emite mensagem de crítica. Caso você informe o valor do consumo mínimo fixado não numérico ou igual a zeros, o sistema emite uma mensagem de crítica. Caso o consumo mínimo informado seja <i>menor</i> que o valor mínimo (em metros cúbicos) obtido para o imóvel, o sistema emite uma mensagem de crítica. Caso o consumo mínimo informado seja <i>menor</i> que da quantidade de economias do imóvel, o sistema calcula o próximo menor valor múltiplo, emitindo mensagem de crítica para confirmação. |

## Funcionalidade dos Botões

| Botão     | Descrição da Funcionalidade                                                        |
|-----------|------------------------------------------------------------------------------------|
| R         | Ao clicar neste botão, o sistema permite consultar um dado nas bases de dados.     |
| 8         | Ao clicar neste botão, o sistema apaga o conteúdo do campo em exibição.            |
| Desfazer  | Ao clicar neste botão, o sistema desfaz o último procedimento realizado.           |
| Cancelar  | Ao clicar neste botão, o sistema cancela a operação e retorna à tela principal.    |
| Atualizar | Ao clicar neste botão, o sistema comanda a atualização dos dados na base de dados. |

### Referências

### Atualizar Consumo Mínimo da Ligação de Água

Gerar Ordem de Serviço

### **Termos Principais**

#### Ligação

Clique aqui para retornar ao Menu Principal do GSAN

From:

https://www.gsan.com.br/ - Base de Conhecimento de Gestão Comercial de Saneamento

Permanent link:

https://www.gsan.com.br/doku.php?id=ajuda:atualizar\_consumo\_minimo\_da\_ligacao\_de\_agua

Last update: 16/10/2018 18:15

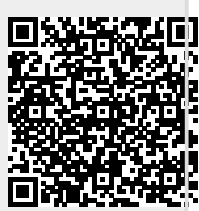